# **Login Steps**

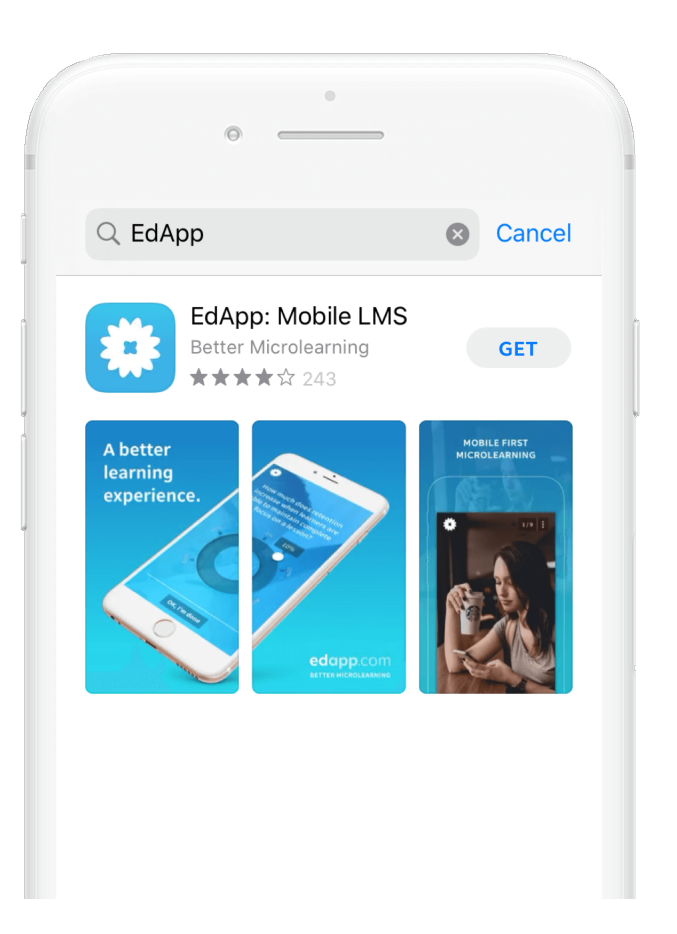

# <text><text><text>

### **STEP 1**

# Install the app

Search for **EdApp** in the App Store or Play store on your device, then install the app.

### **STEP 2**

# Tap 'Create an EdApp Account'

Open EdApp and swipe through the instructions. Tap 'Create an EdApp Account'

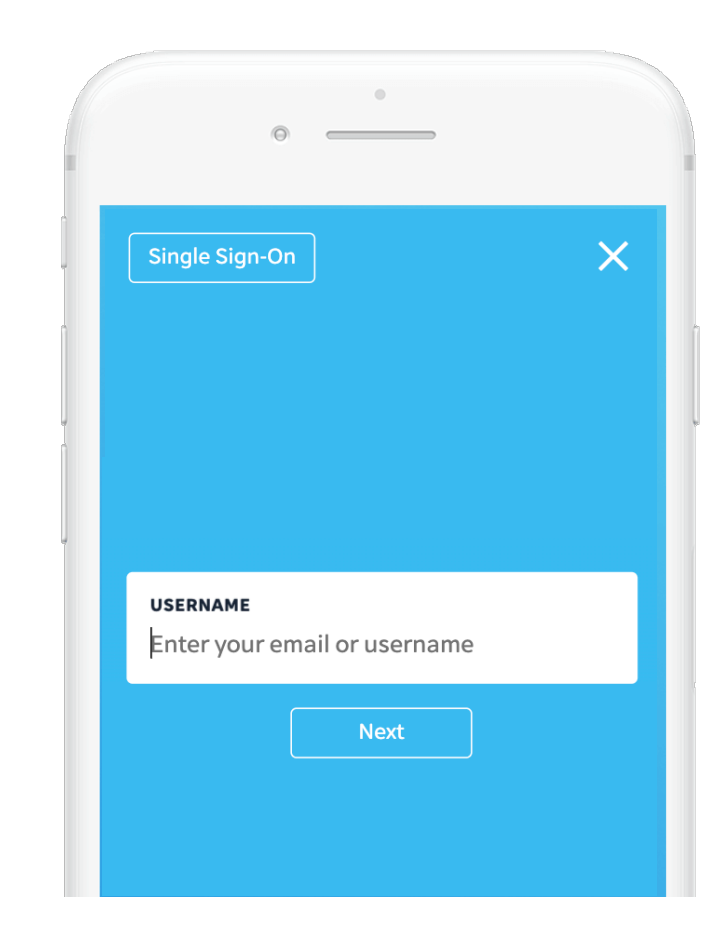

### **STEP 3**

# Tap 'Single Sign-On'

No need to enter anything here. Tap the 'Single Sign-On' button on the top left.

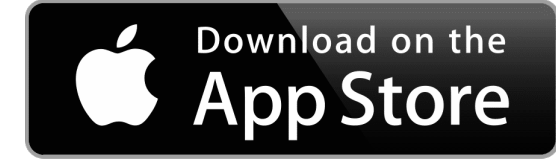

# edapp.com

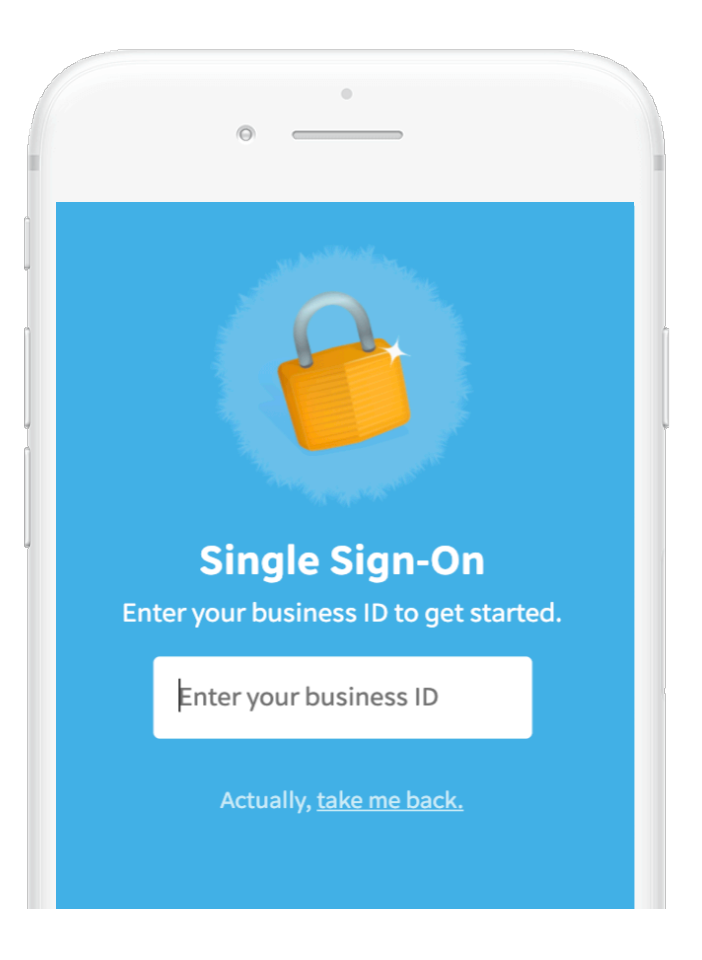

### **STEP 4**

## Enter your business ID

Enter your ID and tap 'Go.' Follow directions to login to your company system. On completion you'll be redirected back to EdApp, and your setup is complete!

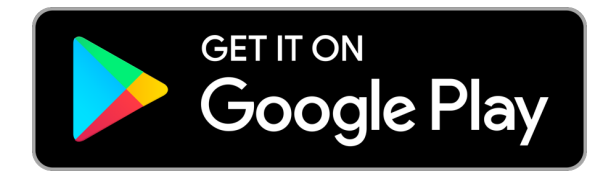